## THIS TEXT IS USED FOR ADVISORY PURPOSES ONLY

## INSTRUCTIONS TO ACCESS THE TUTORIAL

• 1st Access the software

Select a project from the home page, click on that project, and click ACCESS.

• 2nd Access the video knowledge base.

Once the home page is obtained, click on the knowledge base (question mark inside the black circle displayed at the top right of the screen).

• 3rd Access the video knowledge base.

The knowledge base displays a list of available tutorial videos (66 videos) and click on each of them to get the version of each.